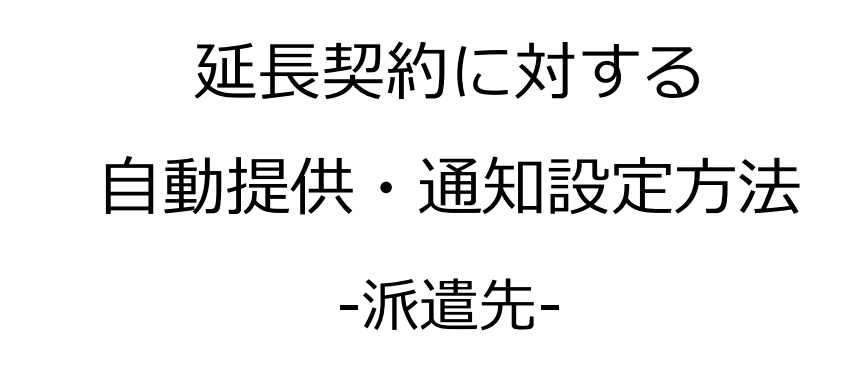

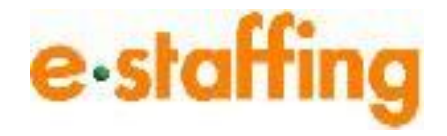

Ver.1.0.3 Last up date:24/11/10

# 1.延長契約に対する自動提供・通知設定をする

#### □延長契約に対する自動提供・通知機能について

「延長契約に対する自動提供・通知機能」とは、契約終了日が近づいている契約に 対して、延長契約の締結前に、待遇情報と事業所単位抵触日を自動で提供・通知する ための条件設定を行う機能です。 設定した条件に従い、自動提供・通知メールが派遣会社様へ送信されます。

#### □延長契約に対する自動提供・通知設定をする

「企業設定」から「利用設定を確認・変更する」の「メール・アラームの設定を確認・ 変更する」を選択します。「待遇情報の提供・事業所単位抵触日の通知設定」をクリッ クすると、延長契約に対する「自動提供・通知設定画面」へ遷移します。

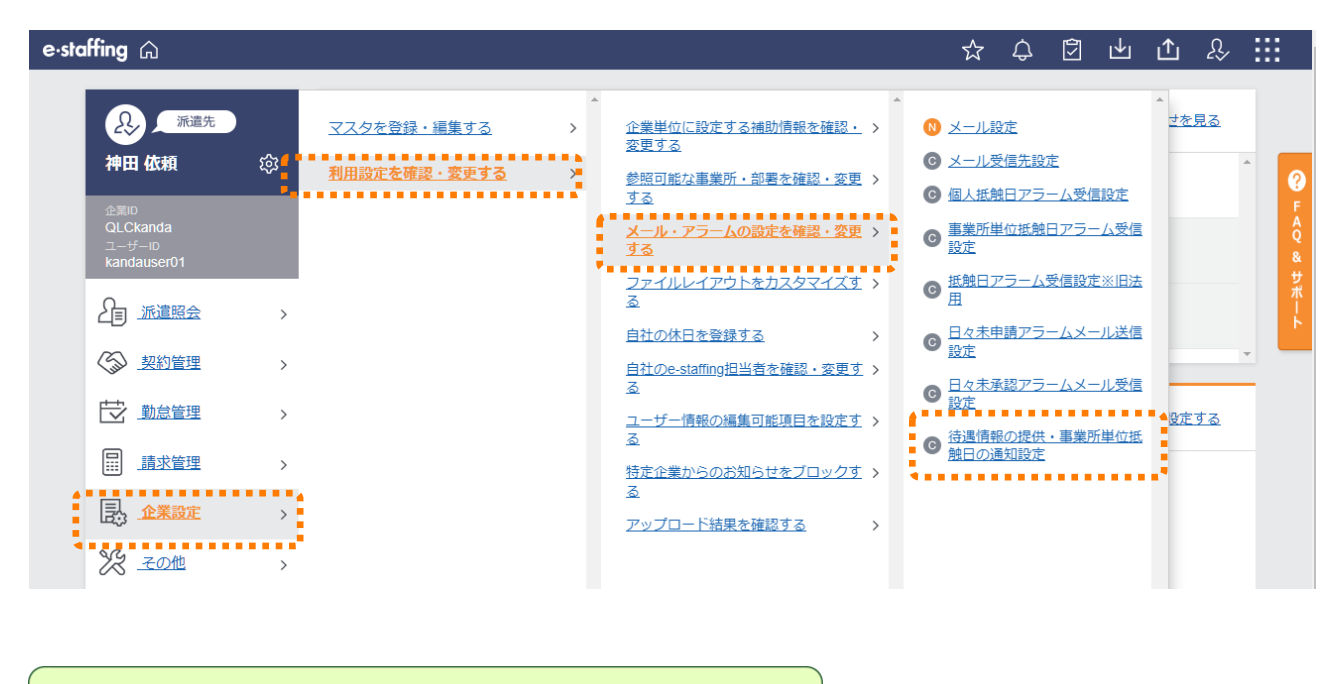

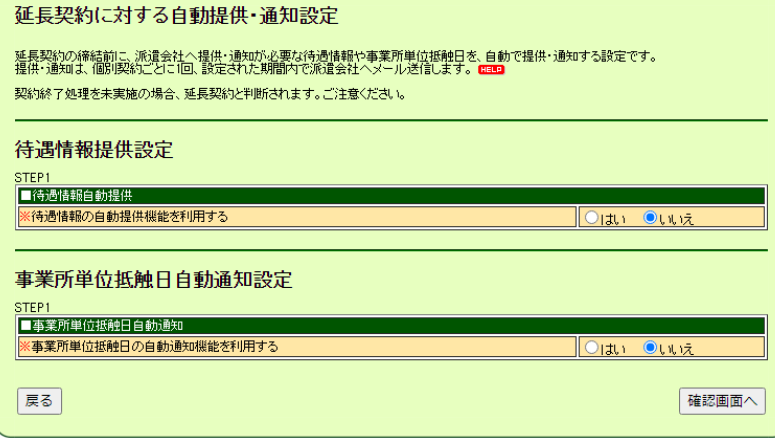

### 自動提供・通知を利用する場合は、「はい」をクリックすると、 詳細な設定項目が表示されますので、各項目を選択してください。

| 【待遇情報の自動提供設定】                                                                                                    |
|----------------------------------------------------------------------------------------------------|
| 延長契約に対する自動提供・通知設定                                                                                                    |
| 延長契約303線結前に、派遣会社へ提供・通知の必要な待遇情報や事要所単位抵発日を、自動で提供・通知する設定です。<br>提供・通知は、個別契約ごどに1回、設定された期間やで派遣会社へメール送信します。 199<br>契約約7 処理を未実施の場合、延長契約と判断されます。ご注意ください。                                                                                                    |
| 待遇情報提供設定<br>STEP1                                                                                                    |
|                                                                                                    |
| ○10回復報知の目前通供保留を利用する 1回(は) しいいう、 通供対象を約に一時保存する確認を利用するか? (一時保存/ニューから手動をの提供になります。)  □はい ●いいう                                                                                                    |
| STEP2                                                                                                    |
| ■待過情報取得元選択                                                                                                    |
| 自動提供する特遇情報の取得元を選択してください。<br>「スタ上の特遇情報」は、各マスタに停場情報を設定している場合、運択可能です。<br>マスタ上の特遇情報                                                                                                    |
| 【オブション概能:派遣先均衡・均等方式チェック】<br>自動提供送信時に、派遣先均衡・均等方式チェックを行います。<br>チェックの結果エラーとなった待遇情報を、一時保存機能に保存しますか?<br>● 一時保存しない                                                                                                    |
| STEP2.<br>「特地情報店自動提供期間                                                                                                    |
| 契約終了日の 30 日前から 5 日後までの間                                                                                                    |
|                                                                                                    |
|                                                                                                    |
| <ul> <li>■ TEPPで設定した条件に送当する契約に対して、</li> <li>■ TEPPで設定した合体にあります。</li> <li>※ I契約につき 回の提供となります。</li> </ul>                                                                                                    |
|                                                                                                    |
| 「待遇諸報提供メール送信時間」                                                                                                    |
| 10 ▼ 村<br>サービス相響素(0000~2300)でご設定しただけます。<br>システム和理者権からのアクセンが集中する特徴集は違択扱っ含まれておりません。<br>メールが営業権を上記で設定した時間から間除します。<br>そのため、設定した時間から間ではますとれん。<br>米メールが営業でしたし、時間から間は一ます。<br>メールが営業でしたし、時間から間にする現ません。<br>米メールが営業でしたし、時間により、余裕を対って時間の設定をしてください。<br>コ004とな少・10を営業するよこと、な見ます。 |
|                                                                                                    |
|                                                                                                    |

## 【事業所単位抵触日の自動通知設定】

| STEP1                                                                                                    |  |
|----------------------------------------------------------------------------------------------------|--|
| ※事業所単位接触日の自動動知機能を利用する<br>■ 前加強多を第二一語保障する機能を利用する ■                                                                                                    |  |
| 【一時保存メニューから手動での通知になります。) mmm Claim ●しょう                                                                                                    |  |
| ■接触日取得元選択                                                                                                    |  |
| 自動通知する振動日の取得元を選択してください。<br>「ススタ上の接触日は、多マスタに接触日を設定している場合、運択可能です。<br>マスタ上の接触日<br>マスタ上の接触日                                                                                                    |  |
| 【オブション機能・マスタとの比較チェック】<br>「契約上の抵触日」ど「マスタ上の採納日」の比較チェックを行いますか?<br>※【契約上の接触日」が「マスタ上の採納日」よりも未来日かどうかをチェックします。                                                                                                    |  |
| ままま、22億の消費発現方法支援強い工ビださい。     ● 自動・酸ロする     ー・時保存する     ● 自動・酸ローズはい                                                                                                    |  |
| STEP3<br>■ 15230日 自動計画が10月月                                                                                                    |  |
| 契約終了日の 30 日前から 5 日後までの間                                                                                                    |  |
| STEP4                                                                                                    |  |
| ● 毎日       STEP3で設定した条件に該当する契約に対して、<br>石配のタミンプにて、自動通知を実施します。       ※ 接続につき 回の通知となります。         ● 毎日         ● 毎日 |  |
|                                                                                                    |  |
| 10 ~時                                                                                                    |  |
| (アービノ内閣第4000年) 認知してお知己したります。<br>シスクル4月間着時からのアンでという時かすう時間時は、違択防に含まれておりません。<br>サスクル4月間着時からのアンでという時にする時間にする。<br>そのため、設定した時間にシーレ発言する時間がよう取らません。<br>米タールが自ちてした。時間にシール発言する時間の設定をしてください。                                                                                                    |  |
| 100件のメールを送信するに当たり、およそ1~2分更します。                                                                                                    |  |

#### 「■待遇情報自動提供」の「※待遇情報の 自動提供機能を利用する」で「はい」を クリックすると、この項目以下の STEP2~STEP4が表示されます。

STEP1の「提供対象を常に一時保存する機能を 利用しますか?」で「はい」をクリックすると、 STEP2の「【オプション機能】」は表示されません。

#### 自動提供する待遇情報の情報取得元を **オ**選択してクリック

#### 設定された期間内に自動提供します。

この期間内に終了を迎える契約が、自動提供の 対象になります。

※この期間中に確定された契約で、かつ終了日も この期間内にある場合、契約確定後最初の「メー ル送信時間(STEP4)」に、待遇情報を自動提供 します。

但し、契約確定時に「自動提供期間(STEP3)」 の「メール送信日、時間(STEP4)を過ぎている 場合は、自動提供されませんのでご注意ください。

#### 自動提供をする頻度を設定します。

#### メールを送信する時間を設定します。

※サービス時間帯(繁忙時間帯を除く)から選択 することができます。

#### 「■事業所単位抵触日自動通知」の 「※事業所単位抵触日の自動通知機能を 利用する」で「はい」をクリックすると、 この項目以下のSTEP2~STEP4が表示さ れます。

設定する内容はほとんど「待遇情報提供設定」と 変わりません。

STEP1の「通知対象を常に一時保存する機能を 利用しますか?」で「はい」をクリックすると、 STEP2の「【オプション機能】」は表示されません。

STEP2の「自動通知する抵触日の取得元を選択してください」で「マスタ上の抵触日」を選択すると、下記のとおり【オプション機能】の内容が変わります。

| ľ | E<br>据独日取得元選択                                                                                                    |                                                |
|---|----------------------------------------------------------------------------------------------------|------------------------------------------------|
| f | 自動通知する接触日の取得先を選択してください。<br> マスタ上の接触日月に、各マスタに接触日を設定している場合、運搬可能です。                                                              | <ul> <li>契約上の振融日</li> <li>●マスタ上の振触日</li> </ul> |
|   | はプランコン概論: 双約線7日との比較チェック】<br>単長元数約の7数%終7日とビマスタに設定されている拒絶日」の比較チェックを行いますか?<br>メ「製約線7日」の「マスタに設定されている接触日」よりも未来日(明日含もりがどうかをチェックします。 | ●利用する ○利用しない                                   |

STEP2の「【オプション機能】」で「利用しない」を選択すると「比較チェック後の後続処理方法を指定してください。」の項目は表示されません。

### 【一時保存一覧 自動非表示設定】

延長契約に対する自動提供・通知設定内容確認画面

STEP2 国際回転期税券が設備 自時提供する特遇情報の取得元を選択して(たさい。 (オンシロー機能)派遣先均衡・均等方式チェック] 自動提供が目前に、効応先均衡・均等方式チェック] 「まックの総構工ラーンなった(均量構設、一中)保存機能)に保存しますか? チェックの総構工ラーンなった(均量構設、一中)保存機能)に保存しますか?

待遇情報提供設定

STEP 3

STEP1 ■構築構築自動提供 得透情報の自動提供機能を利用する 提供対象を称して時保存する概能を利用しますか? (一時保存メニューから手動での提供になります。)

| 一時保存一覧自動非表示設定     |                                      |  |  |  |  |  |  |
|-------------------|--------------------------------------|--|--|--|--|--|--|
| 一時保存一覧画面にある、提供・通知 | はれていないデータを、指定した期間経過後に自動で非表示にします。<br> |  |  |  |  |  |  |
| 自動非表示処理を利用する      |                                      |  |  |  |  |  |  |
| 一時保存後             | 3 ▼ 加月経過後に自動で非表示にする。                 |  |  |  |  |  |  |
|                   |                                      |  |  |  |  |  |  |
| 戻る                |                                      |  |  |  |  |  |  |
|                   |                                      |  |  |  |  |  |  |

はい いいえ

契約上の待遇情報(推奨) 一時保存しない

#### ー時保存一覧に表示されているデータを 設定内容にも基づき自動で非表示にします。

※待遇情報提供設定、事業所単位抵触日通知設定 で一時保存機能を「利用する」としている場合の み表示されます。 ※非表示にしても、その契約に対する自動提供・

※非表示にしても、その契約に対する自動提供・通知は停止しません。

自動提供・通知を停止させたい場合は、 「【総合版】操作マニュアル派遣先」の 「11.5.待遇情報・事業所単位抵触日の自動提供・ 通知を停止する」をご覧ください。

#### 全ての設定が終わったら、「確認画面へ」 をクリック

| 「確認画 | 面」 | で登録内容を確認して |
|------|----|------------|
| 「登録」 | をク | リック        |

| Reserved on the barry of balance of the second of the second of the s                                                                                                    | ■待過情報自動提供期間                                                   |                                 |
|----------------------------------------------------------------------------------------------------|---------------------------------------------------------------|---------------------------------|
| STEPI<br>BI<br>BI<br>BI<br>BI<br>BI<br>BI<br>BI<br>BI<br>BI<br>B                                                                                                    | 契約終了日の 30 日前から 5 日後までの間                                       |                                 |
| International productional<br>international productional<br>international productional<br>international productional<br>international productional<br>international productional<br>international productional<br>international productional<br>international<br>internatinternatinterice<br>international<br>international<br>internatio                                                                                                    | STEP 4                                                        |                                 |
| Interface - Model and Interface         Baseline - Model and Interface         State         Stat                                                                                                    |                                                               |                                 |
| International control of the state of the state of t                                                                                                    |                                                               |                                 |
| The set of the set of th                                                                                                    | ■1号DETEREDELTEX=112/25180号161                                 |                                 |
| springing use will be used with the use will be used will be used                                                                                                    |                                                               |                                 |
| 日本時一年以上時間         (本)           日本時一年の日前時間で整新した         (本)           日本時一年の日前時間で整新した         (本)           日本時一年の日前時間で整新した         (本)           日本時日本日本日本日本日本日本日本日本日本日本日本日本日本日本日本日本日本日本                                                                                                    |                                                               |                                 |
| STEP1           事業所能は新生りの食品効果能素を採用する         は、           事業所能は新生りの食品効果能素を採用する         は、           「日本日茶する、「お」         (**) 次           「日本日茶する、「お」         (**) 次           「日本日茶する、「お」         (**) 次           「日本日茶する、「お」         (**) 次           「日本日本日の時元本業机、て(た)、         「日本日本日の時元本業机、て(た)、         「日本日本日本日の時元本業机、て(た)、           「日本日本日の時元本業和、て(た)、         (**) (**) (**) (**) (**) (**) (**) (**)                                                                                                    | 事業所单位抵触日目動通知設定                                                |                                 |
|                                                                                                    | STEP 1                                                        |                                 |
| indexignation:                                                                                                    | 事業所単位抵触日の自動動の機能を利用する                                          | 140                             |
| 「「」」」       「」」」」         「「」」」」       「」」」」」         「「」」」」」       「」」」」」         「「」」」」「」」」」       「」」」」」         「「」」」」」       「」」」」         「「」」」」」       「」」」」         「「」」」」」       「」」」」         「「」」」」」       「」」」」         「「」」」」       「」」」」         「「」」」」       「」」」」         「「」」」」       「」」」」         「「」」」」       「」」」」         「」」」」       「」」」」         「」」」」       「」」」」         「」」」」       「」」」         「」」」」       「」」」         「」」」」       「」」」         「」」」       「」」」         「」」」」       「」」」         「」」」」       「」」」         「」」」」       「」」」」         「」」」」       「」」」」         「」」」」       「」」」」         「」」」」       「」」」」         「」」」」」       「」」」」         「」」」」」       「」」」」         「」」」」」       「」」」」         「」」」」」」       「」」」」         「」」」」」」       「」」」」」         「」」」」」」」       「」」」」」         「」」」」」」」」」」       「」」」」」」」         「」」」」」」」」」」」」」」」       」」」」」」」」」」」」         「」」」」                                                                                                    | 通知対象を常に一時保存する機能を利用しますか?<br>(一時保存メニューから手動での通知におります。)           | Luuiz                           |
| 1982           日秋田町大坂松田           日秋田町大坂松田           日秋田町大坂松田           日秋田町大坂松田           「日本           「日本                                                                                                    |                                                               |                                 |
|                                                                                                    | STEP 2<br>■抵轴中取得示键提                                           |                                 |
| 「フーマン・「福祉」         「日本」、「日本」、「日本」、「日本」、「日本」、「日本」、「日本」、「日本」、                                                                                                    | 自動通知する抵触日の取得元を選択してください。                                       | 契約上の抵触日                         |
| プジェス(細胞)(数)(数)(15)(2)(2)(3)(3)(2)(10)(4)(4)(2)(2)(10)(4)(4)(2)(2)(10)(4)(2)(2)(10)(4)(2)(2)(10)(4)(2)(2)(10)(4)(2)(2)(10)(4)(2)(2)(10)(4)(2)(2)(10)(4)(10)(4)(10)(10)(10)(10)(10)(10)(10)(10)(10)(10                                                                                                    | 【オブション機能:マスタとの比較チェック】<br>「契約」との抵触日」と「マスタ」との抵触日」の比較チェックを行いますか? | 利用しない                           |
| Bit Restrict State State                                                                                                    | 【オブション機能:契約終了日との比較チェック】                                       |                                 |
| H世報子・少分像の後線模型方法を指定してぐたさい。        A 自動設知する (注信結果メール)に警告を記載)         STEP3         世球日三日時20年期間         浅切捨了日の 30 日前から 5 日信後 での間         STEP4         世球日三日時20年期間         世球日三日時20年期間         日本         世球日三日時20年期間         日本         日本         <                                                                                                    | 24長元候約の「契約終了日」と「マスタに設定されている想触日」の比較チェ<br>りを行いますか?              | ツ (*1)用しない                      |
| STEP3         単成目を加える明治ならららままでの満         STEP4         単成目のならしたならら         「気に日」         「気に日」         「気に日」         「「気に日」         「気に日」                                                                                                    | 比較チェック後の後続処理方法を指定してください。                                      | A自動通知する(送信結果メールに警告を記載)          |
| 野村日日前近辺時間         送約時7日の30日前から5日後までの間         野村日         「飯村日道前以イル送信時間         四時         一時保存一覧自動非表示設定         「時保存」         「日時なー覧処ま数を<br>自動非表示改更を利用する」」は、         「時保存」         「日時保存」         「日時保存」         「日時保存」         「日時保存」         「日時保存」         「日時保存」         「日時保存」         「日時保存」         「日時保存」         「日時保存」         「日時保存」         「日時保存」         「日時保存」         「日時保存」         「日日」         「日日」         「日日」         「日日」         「日日」         「日日」         「日日」         「日日」         「日日」         「日日」         「日日」         「日日」         「日日」         「日日」         「日日」         「日」         「日」         「日」         「日」         「日」         「日」         「日」         「日」         「日」         「日」         「日」         「日」 <t< td=""><td>STEP 3</td><td></td></t<>                                                                                                    | STEP 3                                                        |                                 |
| Person I DU VO DI BIAL CO/IEI         STEP4            正報日3年期32-0.02信時間          DIF         DIF <td></td> <td></td>                                                                                                    |                                                               |                                 |
| STEP4<br>適日<br>で<br>一時保存一覧自動非表示設定<br>一時保存一覧自動非表示設定<br>「<br>前様で整理設定<br>自動非素で設すだれ」<br>一時保存<br>と<br>のでで変換します。<br>「<br>と<br>での変で変換します。<br>ででで、、<br>内容を破壊する場合は中止をクレックしてください。<br>中止 戻る<br>マスタメンテナンス登録完了<br>なりなれた内容を登録しました。                                                                                                    | 契約終了日の30日前から5日後までの間                                           |                                 |
|                                                                                                    |                                                               |                                 |
| ・ ば 総合し 通知 ・ ・ 時保存 - 覧 自動非表示設定  ・ ・ 時保存 - 覧 自動非表示設定  ・ ・ ・ ・ ・ ・ ・ ・ ・ ・ ・ ・ ・ ・ ・ ・ ・ ・                                                                                                    |                                                               |                                 |
| 正確認知道         OPF         ●時保存一覧自動非表示設定         ●時保存一覧自動非表示設定         ●時保存         ●時保存         ●時保存         ●時保存         ●時保存         ●時保存         ●時保存         ●時保存         ●時保存         ●時保存         ●時保存         ●時保存         ●時保存         ●時保存         ●時保存         ●時保存         ●時保存         ●時保存         ●時保存         ●時保存         ●時保存後         ●時保存後         ●「日本         ●「日本                                                                                                    |                                                               |                                 |
| (1997)時保存一覧自動非表示設定      「前該(二)<br>-時保存)     「は、)時保存)     「は、)時保存)     「は、)時保存)     「な、)時保存)     「な、)時保存)     「な、)時保存)     「な、)時保存)     「な、)時保存)     「な、)時保存)時保存)時代時代時代                                                                                                    | ■ 抵触日通知メール送信時間<br>1000章                                       |                                 |
| 一時保存一覧自動非表示設定         ●時保存/       山山         ●時保存/       山山         ●時保存//       山山         ●時保存//       山山         ●時保存//       山山         ●時保存//       山山         ●時保存//       山山         ●時保存//       山山         ●時保存//       日本         ●日本       図る         ●中止       図金         ●中止       図金         ●日本       図金         ●「       図金         ●「       図金         ●日本       図金         ●日本       図金         ●日本       図金         ●日本       ●日本         ●日本       ●日本                                                                                                    | 0041                                                          |                                 |
|                                                                                                    |                                                               |                                 |
| 「日本日本       「山」         日朝末天小空焼を引用する       山」         日朝末天小空焼を引用する       山」         日朝末天       「日本日本         「日本日本       「日本日本         「日本日本       「日本日本         「日本日本       「日本日本         「日本日本       「日本日本         「日本日本       「日本日本         「日本日本       「日本日本         「日本日本       「日本         「日本日本       「日本         「日本       「日本         「日本       「日本 <th>一時保友一覧 自動非素示認定</th> <th></th>                                                                                                    | 一時保友一覧 自動非素示認定                                                |                                 |
| ■時保存●勉強建設定         自動非素元処理を利用する       1,1,1         ■時保存後       ③か月経通領に自動で非表元にする。         Cの作商で登録します。       1,0,1         以上の作言で起気しければ登録を知ったください。          林蓉在編集まる場合は中止を少い少してください。          中止       戻る         マスタメンテナンス登録完了          入力された内容を登録しました。          対象マス分選択画面へ                                                                                                    | 可休行 克日勒开权小政定                                                  |                                 |
| ●助求表示改理を利用する     □は、     □時保存後     ◎か月経過後に自動で非表示にする。     ○か何管で登録します。     □のか同管で登録します。     □のか同管で登録しました。     マスタメンテナンス登録完了     入力された内容を登録しました。     対象マスク選択画面                                                                                                    | ■一時保存一覧処理設定                                                   |                                 |
| 一時年存後     ③ かり経過激じ自動で非表示にする。       この作用で整理します。       12 ひを留ですたしばかけを登録がまった。       中止     戻る       マスタメンテナンス登録完了       入りされた内容を登録しました。                                                                                                    | 自動非表示処理を利用する はい                                               |                                 |
| いり作音で登録します。<br>したの音でで登録します。<br>内容を描載まする場合は中止をクリックしてださい。<br>中止 戻る<br>マスタメンテナンス登録完了<br>入力された内容を登録しました。<br>対象マス分選択画面へ                                                                                                    | -時保存後  3か月経過後に自動で非表示に                                         | する。                             |
| 2004年で2004年2019<br>1006日では1000日<br>1006日では1000日<br>1006日では1000日<br>1006日<br>1006日<br>100 | an an air ann an 176 All I - air air                          |                                 |
| 内容さ相編集する場合は良らを、内容を破棄する場合は中止をクリックしてくたさい。<br>中止 戻る<br>マスタメンテナンス登録完了<br>入力された内容を登録しました。<br>対象マスク選択画面へ                                                                                                    | この内容で登録します。<br>以上の内容でよろしければ登録をクリックしてください。                     |                                 |
| 中止     反       文式タズンテナンス登録完了       入りされた内容を登録しました。                                                                                                    | 内容を再編集する場合は戻るを、内容を破棄する場合は中止をクリックして                            | (7580).                         |
| マスタメンテナンス登録完了<br>入力された内容を登録しました。<br>対象マスタ選択画面へ                                                                                                    | 中止 戻る                                                         |                                 |
| マスタメンテナンス登録完了<br>入力された内容を登録しました。<br>対象マス分選択画面へ                                                                                                    |                                                               |                                 |
| マスタメンテナンス登録完了<br>Atjatic内容を登録しました。<br>対象 72分選択画面へ                                                                                                    |                                                               |                                 |
| マスタメンテナンス登録完了<br>入力された内容を登録しました。<br>対象 72.9選択画面へ                                                                                                    |                                                               |                                 |
| マスタメンテナンス登録完了<br>入力された内容を登録しました。<br>対象マスタ選択画面へ                                                                                                    |                                                               |                                 |
| マスタメンテナンス登録完了<br>入力された内容を登録しました。<br>対象マスタ選択画面へ                                                                                                    |                                                               |                                 |
| マスタメンテナンス登録完了<br>入力された内容を登録しました。<br>対象マスタ選択画面へ                                                                                                    |                                                               |                                 |
| マスタメンテナンス登録完了<br>入力された内容を登録しました。<br>対象マス分選択画面へ                                                                                                    |                                                               |                                 |
| マスタメンテナンス登録完了<br>入力された内容を登録しました。<br>対象マスタ選択画面へ                                                                                                    | <u> </u>                                                      |                                 |
| マ人 メンテナ アノス 豆 好元 「<br>入力された内容を登録しました。<br>対象マスタ 選択画面へ                                                                                                    |                                                               |                                 |
| 入力された内容を登録しました。 対象マスタ選択画面へ                                                                                                    | マ人タメンテナンス登録完了                                                 |                                 |
| 対象マスタ選択画面へ                                                                                                    | 入力された内容を登録しました。                                               |                                 |
| 対象マスタ選択画面へ                                                                                                    |                                                               |                                 |
|                                                                                                    |                                                               | 対象マスタ選択画面へ                      |
|                                                                                                    |                                                               | Parties State Read Instantial N |
|                                                                                                    |                                                               |                                 |